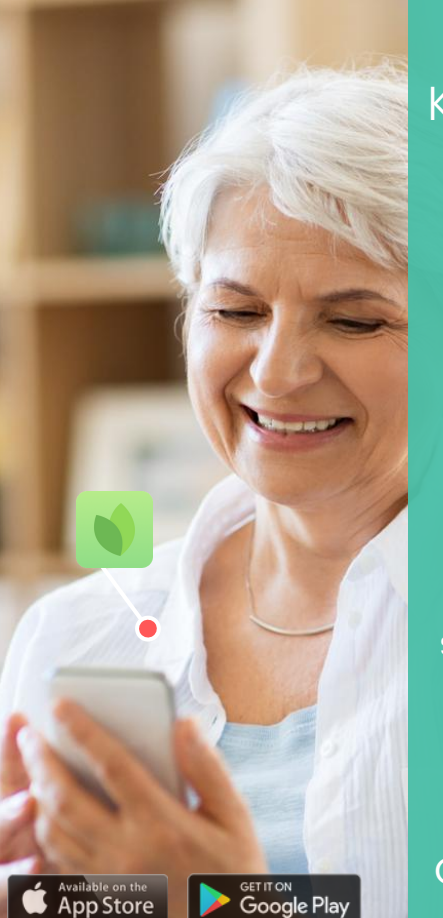

## Keeping you Connected with your loved ones

# Have peace of mind and stay informed.

Receive real-time activity updates, photos & community messages on your smartphone or tablet.

Contact your community for details about the Sagely Family App and sign up for this free service today!

Get started in 4 easy steps

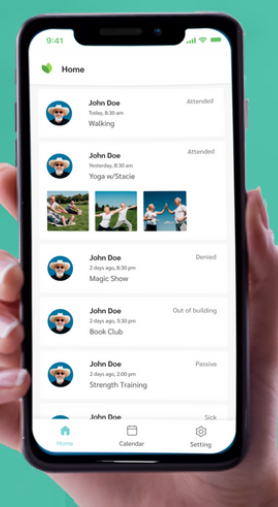

Instructions at the back

### \rfloor 1. Inquire

Request an account to use the Sagely Family App at your community.

## 2. Activate

Your community will send you an email invitation to activate your account. Open the email and click on Activate my account. Note: If you do not receive the email, look in your junk/spam email folder. Subject line: "Invitation from [community name] to try out the Sagely Family app."

## 3. Create password

Use your email address as Username. Create a password.

#### 4. Install

The last step is to install the Sagely Family App on your smartphone or electronic tablet. Click on the App Store or Google Play button to download the free Sagely Family App.

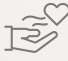

R

## Need help?

Please contact your senior community if you have questions or need assistance with the Sagely Family App.

oogle Plav